# SAP<sup>®</sup> MaxDB<sup>™</sup> Expert Session

SAP® MaxDB<sup>™</sup>: Introduction into DBM Server Heike Gursch Sept. 17, 2013

Public

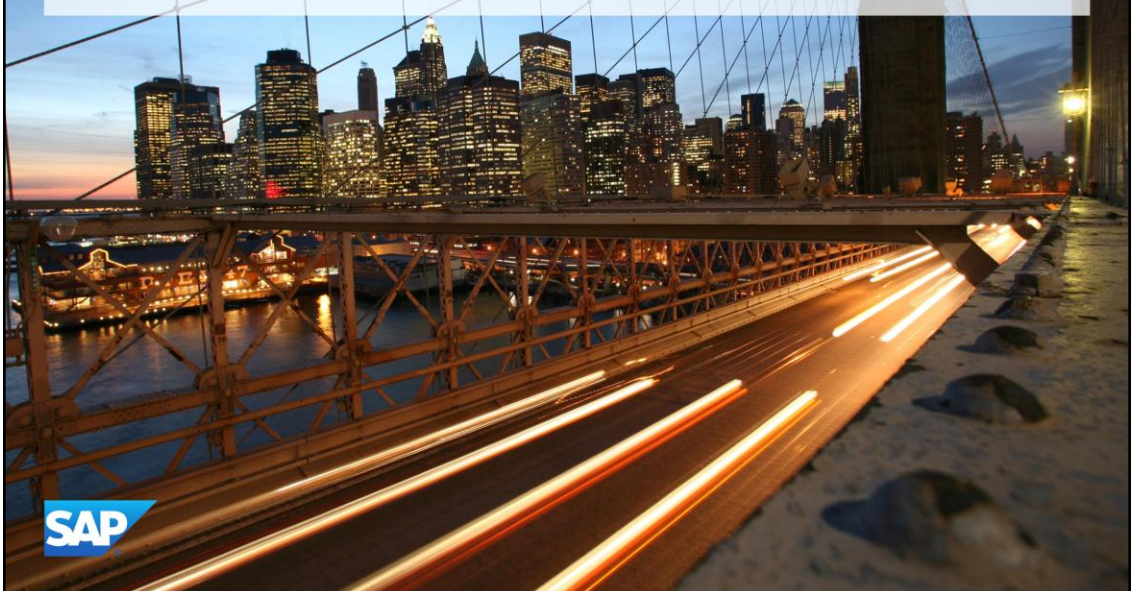

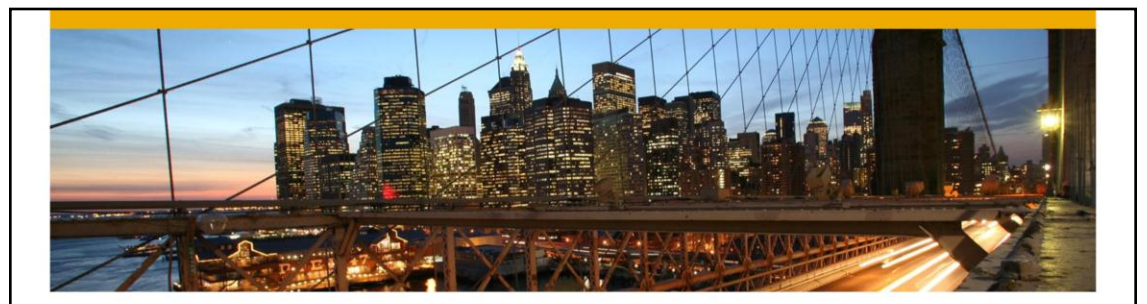

# SAP<sup>®</sup> MaxDB<sup>™</sup> – Expert Session

Introduction into SAP <sup>®</sup> MaxDB<sup>™</sup> DBM Server

Heike Gursch Oksana Alekseious IMS MaxDB/liveCache Development Support Sept 17, 2013

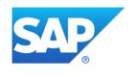

## Agenda

- □ Tasks and Concept of the DBM Server
- Ukhat is the DBM Server used for? Choice of dbmcli commands
- Communication via Shared Memory
- □ Files for managing the DBM Server
- □ Problem analysis and ShM\* (demo)
- Commands dbm\_stop and db\_drop
- Background DBM Server (demo)
- Scheduler
- User Event Dispatcher

© 2013 SAP AG. All rights reserved.

Public

|                                                                                                    | er                                   |                                                                                                    |
|----------------------------------------------------------------------------------------------------|--------------------------------------|----------------------------------------------------------------------------------------------------|
| process administrative commands                                                                                                    |                                      |                                                                                                    |
| establishes the connection from the second second secon | e database clients to                | the database kernel                                                                                                    |
| only administrative commands                                                                                                    |                                      |                                                                                                    |
| usually SQL commands do NOT of the second second | communicate via the [                | DBM server                                                                                                    |
| <ul> <li>Clients: Database Manager CLI (d<br/>DBACockpit or DBA planning cale</li> </ul>                                                                                                    | bmcli), Database Stud<br>ndar (db13) | dio, SAP tools (via DBMRFC) like                                                                                                    |
|                                                                                                    |                                      | e Gine Advancement and a generation of 0179<br>Hicrosoft Bindows (Version 6.1,7600)<br>Copyright C: 2000 Hicrosoft Corporation. All rights reserved.<br>C:Windows Lyspicad22 dancli -u dbn, dbn -d DB79<br>dbacli in DB792<br>State<br>OFT.IDE<br> |
| Weit      British Joing     Weit     British Joing     Weit     British Johnson (Mr. 1999)     British Johnson (Mr. 1999)     British Johnson (Mr. 1999)                                                                                                    |                                      |                                                                                                    |

The DBM server establishes the connection from the database clients to the database kernel. As a prerequisite you have to be logged on to the database as a database system administrator or DBM operator.

If administrative commands are sent remotely to the database host, a connection is first established via the remote SQL server which in turn starts a DBM server.

Usually SQL statements do not communicate via the DBM server, in case of a remote connection they use the x\_server.

If an SQL statement is sent via sql\_execute or db\_execute then it will also communicate via a DBM server session.

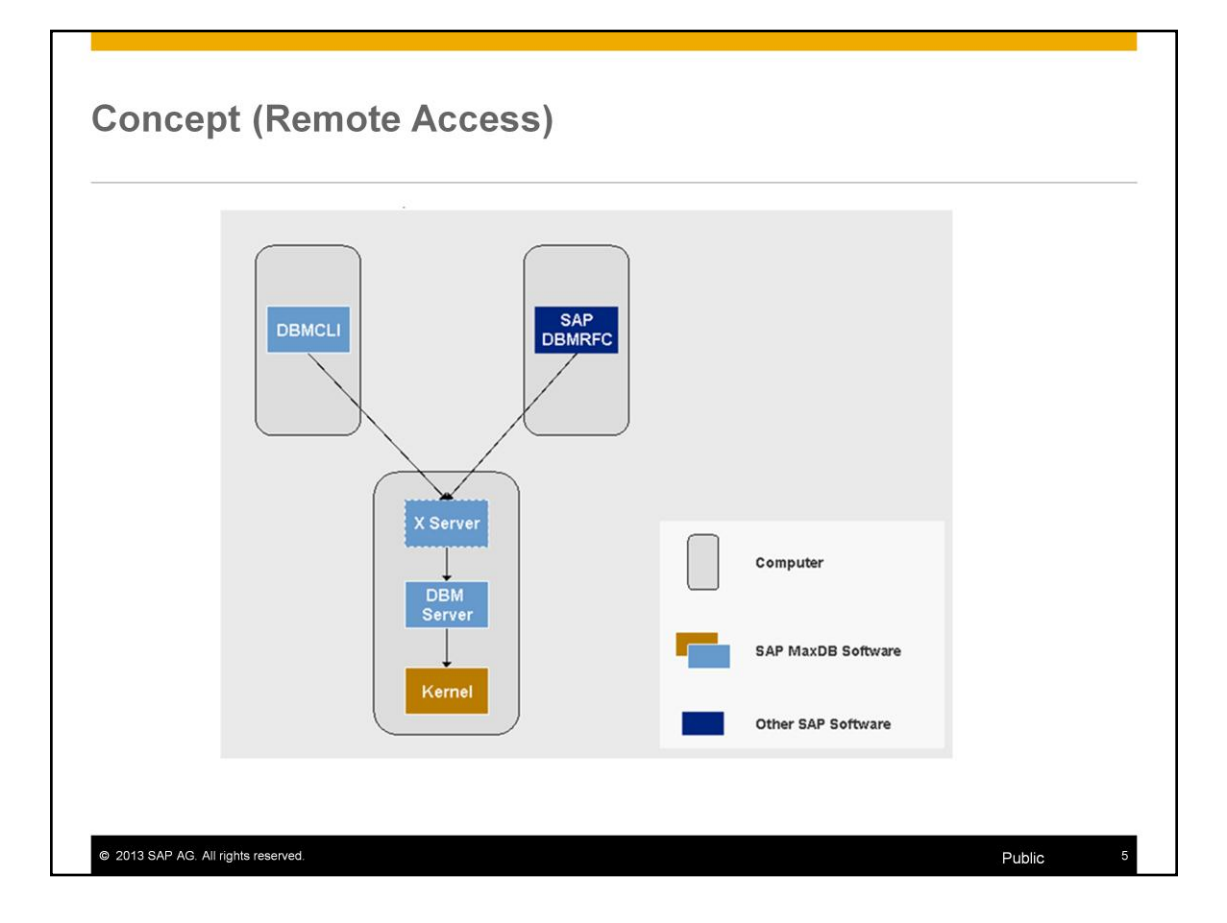

#### **DBM Server**

The DBM server is the server via which administration commands are executed. The database tools Database Studio, Database Manager, and Event Dispatcher use the DBM server. The DBM server always resides on the same computer as the database.

#### **Database Manager**

Database Manager consists of a client part and a server part (DBM Server).

The client part of Database Manager is available in the following variants:

Database Studio (see above)

Database Manager CLI (DBMCLI): Command line interface

Database Manager RFC (DBMRFC): Only in SAP systems, interface to the SAP system

(Another mechanism without dbmrfc is used as of Netweaver 7.30, 7.03 and 8.0 in combination with MaxDB 7.9.04 or higher.)

If the client part of Database Manager is located on another computer than the database, it connects to the database on the remote computer via an X Server.

Database Manager CLI is the client program of Database Manager. With this program you connect to the DBM server on the computer on which you want to create a new database or manage an existing database.

The Database Manager CLI database tool is used to administer database. The tool allows you to create, monitor, back up, and restore databases.

Database Manager CLI is a command line tool and is suited to both interactive operation and batch operation. It can be used on all operating systems supported by the database system.

| General                                                                                                    |    |
|----------------------------------------------------------------------------------------------------|----|
| dbmsrv (UNIX) or dbmsrv.exe (Windows)                                                                                                    |    |
| <ul> <li>Usually the DBM server is not explicitly started by the user but implicitly when<br/>administrative DBM command is called via a client</li> </ul> | an |
|                                                                                                    |    |
|                                                                                                    |    |
|                                                                                                    |    |
|                                                                                                    |    |
| © 2013 SAP AG. All rights reserved. Public                                                                                                    | 6  |

Under UNIX the processes can be identified in the process list as dbmsrv (use: ps - ef | grep dbmsrv).

Under Windows you will find it as dbmsrv.exe.

The installation path can be identified by using the command xinstinfo <DB name>

### What is the DBM Server used for?

- Software Installation
- Creating and Deleting Databases
- Configuring Databases
- Controlling Databases
- Backing Up and Restoring Databases
- Managing Database Manager Operators
- Analyzing Databases
- Accessing Databases Using SQL
- Optimizing the SQL Access to a Database
- Using Events of the Database
- Using the Scheduler
- Managing Hot Standby Systems
- Managing the Database Manager Tool

© 2013 SAP AG. All rights reserved.

Public

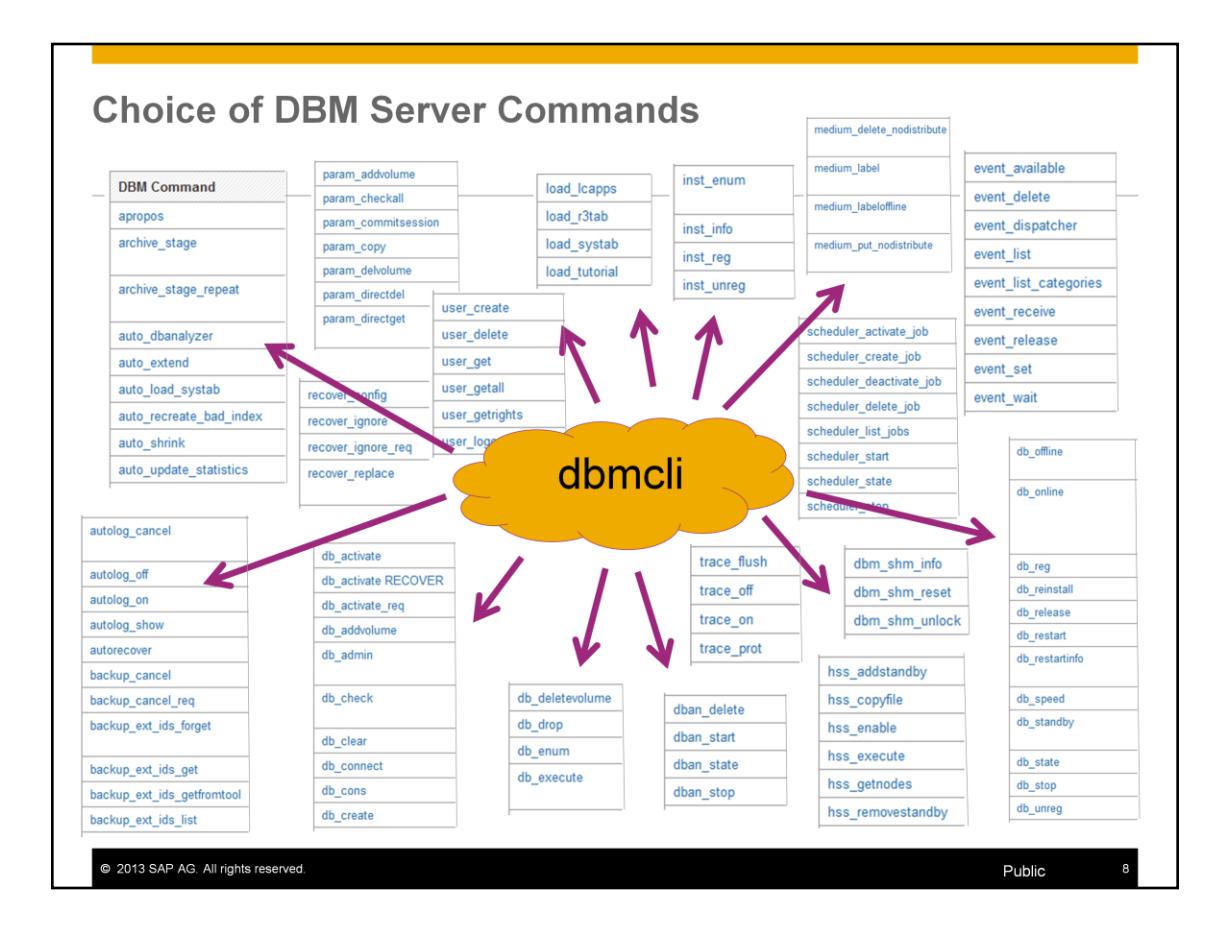

This picture is not complete but gives an impression how powerful the functionality of the DBM server is.

If you are not sure about the exact names and options of a command the following commands help to identify the command names and how they are used.

Helpful DBM Commands:

- apropos Searching for a DBM command
- explain displaying the help text for a DBM command
- help displaying a list of DBM commands

### dbm.prt

- written by DBM server
- plaintext file in the RUNDIRECTORY
- filekey: DBMPRT
- old content overwritten cyclically
- the size can be enlarged with command dbm\_protfilesize <size> [<size\_unit>]
- contains administrative statements (SAVE statements included)
- some statements are truncated because of security reasons

| 🗐 dt | m.prt - | Notepa | ad    |               |       |       |           |                                                                                                    |                                         |
|------|---------|--------|-------|---------------|-------|-------|-----------|----------------------------------------------------------------------------------------------------|-----------------------------------------|
| File | Edit    | Format | View  | Help          |       |       |           |                                                                                                    |                                         |
|      |         |        |       |               |       |       |           |                                                                                                    | *                                       |
| Date |         | Tin    | 1e    | PID           | тур   | MSGID | Labe1     | Message                                                                                                  |                                         |
| 2012 | -03-0   | 5 13:  | 33:46 | 6504          | INF   | 2     | DBMSrvLo  | This DBM Server used up to now 'C:\sdb\data\wrk\dbmsrv_BERN00281727A.prt' as its log file.               |                                         |
| 2012 | -03-0   | 5 13:  | 33:54 | 6504          | INF   | 419   | DBMSrv    | command 'db_admin' has ended with return code 0.                                                         |                                         |
| 2012 | -03-0   | 5 13:  | 33:54 | 6504          | INF   | 283   | DBMSrv    | Command 'db_activate' is being executed.                                                                 |                                         |
| 2012 | -03-0   | 13:    | 33:55 | 6504          | INF   | 1     | DBMKn1    | Sending an administrative statement to the database DB/908 on computer localhost                         |                                         |
| 2012 | -03-0   | 5 13.  | 34.01 | 6504          | TNE   | 2     | DBMKnl    | Beceived the result of an administrative statement from the database DB7908 on computer localhost        |                                         |
| 1011 | 05 0    |        | 34101 | 6504          | INF   | ő     | DBMKn1    | Statement: CREATE INSTANCE SYSDEA DBADMIN PASSWORD *                                                     |                                         |
|      |         |        |       | 6504          | INF   | 10    | DBMKn1    | Returncode: 0                                                                                            |                                         |
| 2012 | -03-0   | 5 13:  | 34:01 | 6504          | INF   | 419   | DBMSrv    | Command 'db_activate' has ended with return code 0.                                                      |                                         |
| 2012 | -03-0   | 5 13:  | 34:02 | 6504          | INF   | 283   | DBMSrv    | Command 'auto_update_statistics ON' is being executed.                                                   | 6504 on                                 |
| Comp | uter    | DRM    | orver | Shared Mem    | OUN   | 1     | DBM31 VC0 | A DBM Server criteric connection was established at 2012-05-05 15.54.02 (criteric process has process ib | 0304 011                                |
| 2012 | -03-0   | 5 13:  | 34:02 | 5168          | INF   | 33    | DBMEd     | As of now, the following event mapping is active                                                         |                                         |
|      |         |        |       | 5168          | INF   | 34    | DBMEd     | 000000001 ((Name == "Updatestatwanted")) = 2 -d \$DBNAME\$ -u \$DBMUSERPW\$ sql_updatestat_per_systemtab | ble                                     |
| 2012 | -03-0   | 5 13:  | 34:13 | 6504          | INF   | 419   | DBMSrv    | Command 'auto_update_statistics' has ended with return code 0.                                           |                                         |
| 2012 | -03-0   | 5 13:  | 34:13 | 6504          | INF   | 283   | DBMSrv    | Command 'auto_extend ON' is being executed.                                                              | 8564 on                                 |
| Comp | uter    | BERNO  | 02817 | 274).         | TWP   | 1     | DBMSFVC0  | A DBM Server criteric connection was established at 2012-05-05 15:54:15 (criteric process has process ib | 8304 011                                |
| 2012 | -03-0   | 5 13:  | 34:13 | 2516          | INF   | 283   | DBMSrv    | Command 'sgl_updatestat_per_systemtable' is being executed.                                              |                                         |
| 2012 | -03-0   | 5 13:  | 34:13 | 2516          | INF   | 419   | DBMSrv    | command 'sql_updatestat_per_sýstemtable' has endéd with return code 0.                                   |                                         |
| 2012 | -03-0   | 5 13:  | 34:13 | 2516          | INF   | 2     | DBMSrvCo  | A DBM Server client connection was released (client process has process ID 8564 on computer BERN00281    | 1727A).                                 |
| 2012 | -03-0   | 5 13:  | 34:14 | 5168          | INF   | 33    | DBMEd     | AS OT NOW, THE FOLLOWING EVENT MAPPING IS ACTIVE (000000000 (CHARMES - U SDEMUSEREWS dh avta             | and DATA -fd                            |
|      |         |        |       | 5100          | THE   | 54    | DBHEG     | 000000000. ((Maile == DBFTTTTIgADOVELTINE) da (Valuez >= 30)) = 2 -d 3DBIORES -d 3DBIOSERENS db_Exte     |                                         |
|      |         |        |       |               |       |       |           |                                                                                                    |                                         |
|      |         |        |       |               |       |       |           |                                                                                                    |                                         |
|      |         |        |       |               |       |       |           |                                                                                                    |                                         |
|      |         |        |       |               |       |       |           |                                                                                                    |                                         |
|      | @ 20    | 13 S/  | AP AG | All rights re | serve | ed.   |           | Public                                                                                                   | 9                                       |
|      |         |        |       | ginto re      |       |       |           | Fubic                                                                                                    | , i i i i i i i i i i i i i i i i i i i |

The dbm.prt is the main logfile which is written by the DBM server. You will find all actions taken by the DBM server within this file. The file has a restricted size and if there are a lot of messages parts of the content will get lost as the file is overwritten cyclically.

SAVE statements (== backup creation)

This log has a default size of maximum 1 GB and is overwritten cyclically. You can use the following DBM command to change the

size of the file:

dbm\_protfilesize <size> [<size\_unit>]

If no unit of measure (<size\_unit>) is specified, the specification is in MB. You can use this DBM command to configure a maximum size of 2 GB. Change the size of the log dbm.prt only if requested to do so by SAP Support.

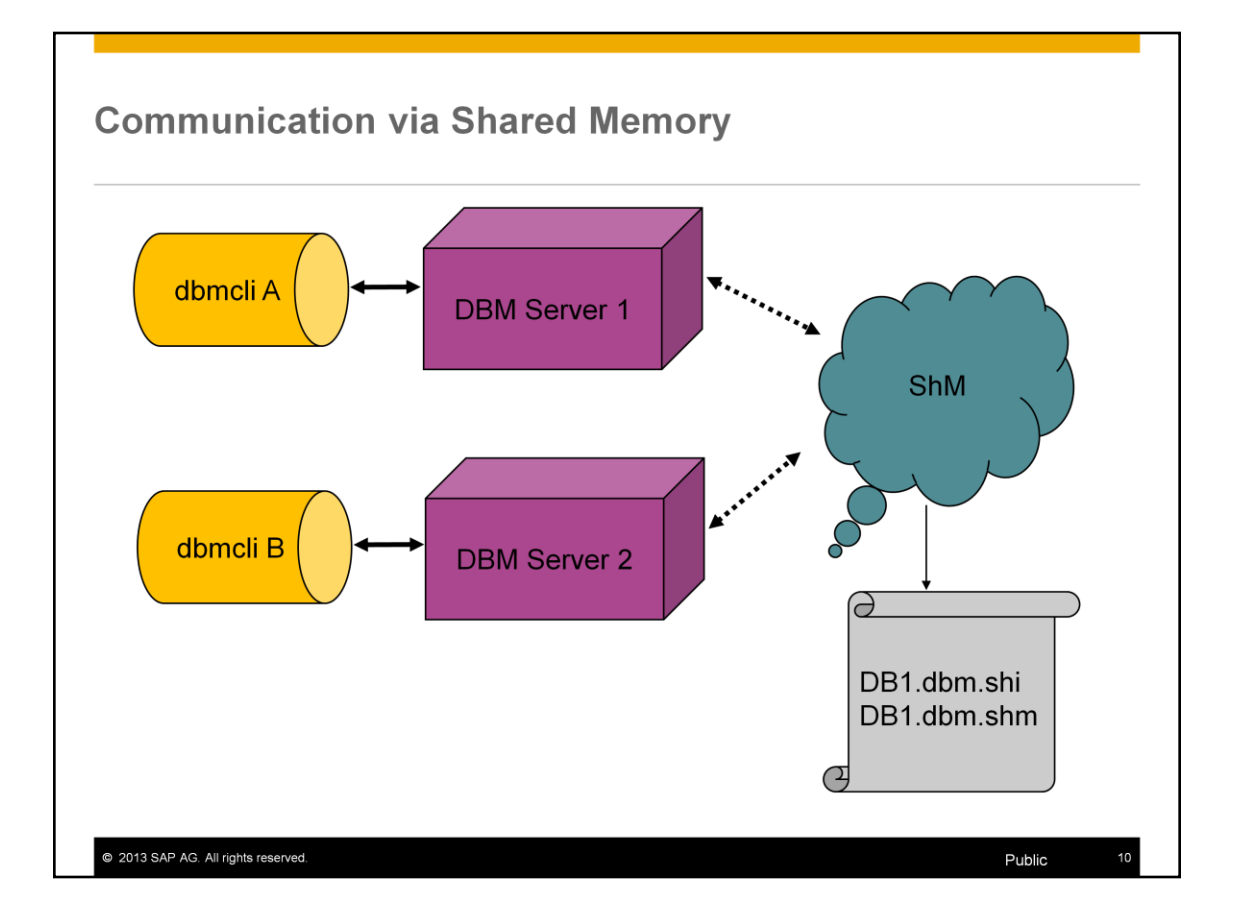

The synchronization of the different DBM servers of a database takes place using the shared memory segments <DB\_name>.dbm.shm and <DB\_name>.dbm.shi.

Furthermore the communication between the DBM servers is done via the shared memory segments. They are implemented in the system as a memory-mapped file (mmap). Make sure that the path for the shared memory is located on a local filesystem. If this file is located on a Network Share (NFS), deadlock situations might occur.

You can use the DBM command dbm\_version to determine the directory in which the shared memory segments (<database\_name>.dbm.shm and <database\_name>.dbm.shi) are stored.

The entry SDBDBM\_IPCLOCATION shows the directory:

- Usually /var/lib/sdb/dbm/ipc under UNIX
- Default directory for Windows:<GlobalDataPath>/wrk

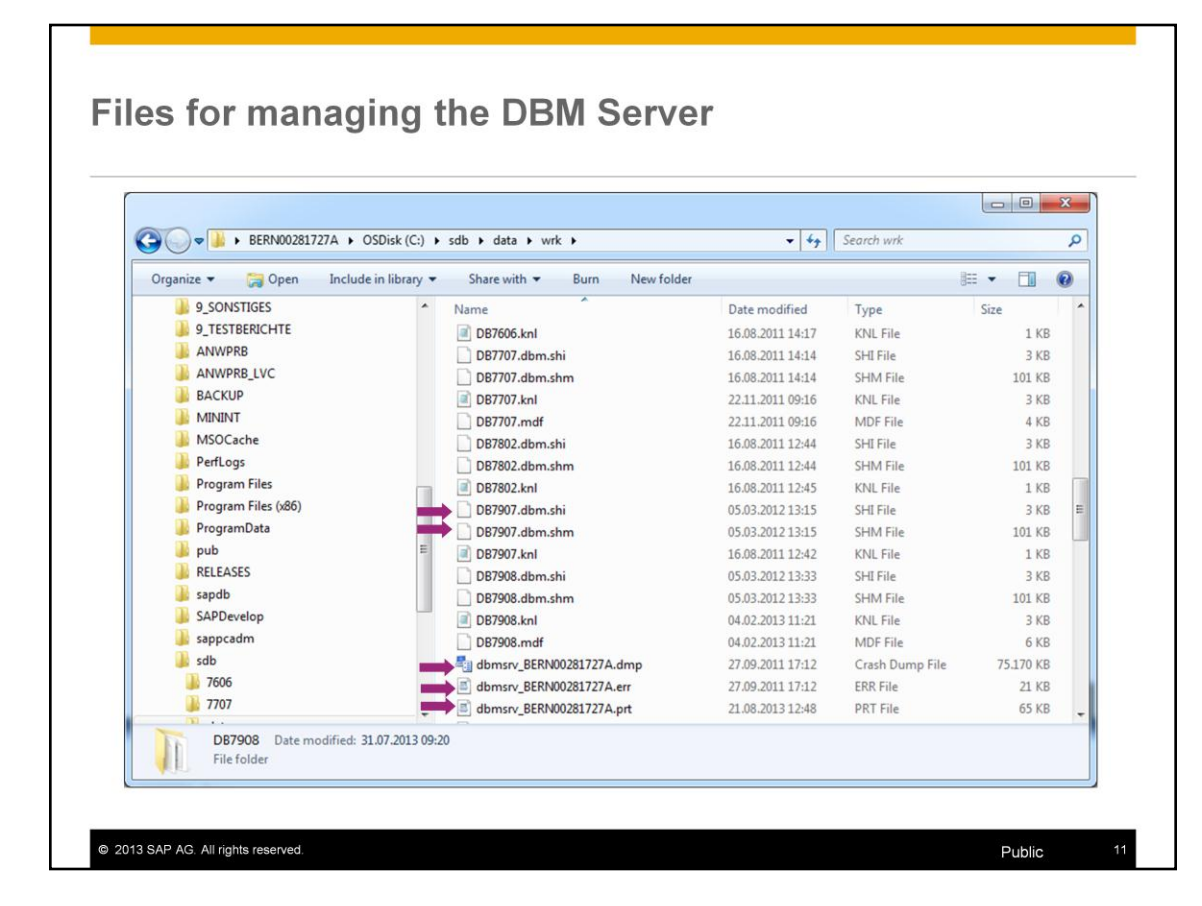

<DB\_name>.dbm.shi <DB\_name>.dbm.shm dbmsrv\_<server name>.dmp dbmsrv\_<server name>.err

Example for service database:

.M790802.dbm.shi .M790802.dbm.shm

| <dbname>.dbm.sh</dbname>                                                                   | i                                                                     |  |
|--------------------------------------------------------------------------------------------|-----------------------------------------------------------------------|--|
| <ul> <li>located in <sdbdbm< li=""> <li>(Default ///ar/lib/adb/)</li> </sdbdbm<></li></ul> | _iplocation dir>                                                      |  |
| <ul> <li>Default /Var/lib/Sdb/d</li> <li>platform and version</li> </ul>                   | information (ASCII text at start of file)                             |  |
| <ul> <li>PIDs of all DBM Ser</li> </ul>                                                    | vers that are attached to this shared memory                          |  |
| <ul> <li>lock administration of</li> </ul>                                                 | of ShM                                                                |  |
| <ul> <li>layout administration</li> </ul>                                                  | n of ShM                                                              |  |
| <dbname>.dbm.sh</dbname>                                                                   | m                                                                     |  |
| located in <sdbdbm< p=""></sdbdbm<>                                                        | _iplocation dir>                                                      |  |
| <ul> <li>usage data (f.e. Res</li> </ul>                                                   | ource locks, current commands, information about eventing)            |  |
| ShM lets DBM Servers                                                                       | cooperate PER DATABASE only!                                          |  |
| <ul> <li>DBM Server commando not use it</li> </ul>                                         | nds that are not addressed to a special database (inst_reg, db_enum,) |  |
| No communication b                                                                         | etween DBM Servers of different databases                             |  |

Use the DBM command dbm\_version to determine the directory in which the shared memory segments (<database\_name>.dbm.shm and

<database\_name>.dbm.shi) that the DBM server uses for the synchronization are stored.

The entry SDBDBM\_IPCLOCATION shows the directory (for example, /var/lib/sdb/dbm/ipc for UNIX, /sapdb/data/wrk).

The GlobalDataPath can additionally be identified with the tool xinstinfo.

Or with the command:

dbmcli --u <dbm>,<pw> -d <DB name> dbm\_getpath

| Command dbm_shm_info                                                  |        |    |
|-----------------------------------------------------------------------|--------|----|
| Displays content of ShM                                               |        |    |
| Collects information from both files shi and shm                      |        |    |
| Allows for checking DBM Server activity in a specific database        |        |    |
| Identification of a DBM Server:<br>Use DBM server command dbm_getpid. |        |    |
| We will have a look into a ShM later during a demo …                  |        |    |
|                                                                       |        |    |
|                                                                       |        |    |
| © 2013 SAP AG. All rights reserved.                                   | Public | 13 |

| Administrator: cmd - dbmcli -u dbm,dbm -d DB7908                                                                                                    |                                                                                                    |
|----------------------------------------------------------------------------------------------------|----------------------------------------------------------------------------------------------------|
| Administrator cmc - domci - u dom, dom - d DB/908<br>::\Windows\system32>dbmcli -u dbm,d<br>bmcli on DB/908>dbm_getpid<br>K<br>824<br>:<br>bmcli on DB/908>dbm_shm_info<br>K<br>ERSION<br>required 12<br>ound 12<br>ICKET COUNTERS<br>currently served ticket 66109839<br>lext available ticket 66109839<br>OCKING<br>ocking pid 0<br>ROCESSES<br>id   status<br>108   ALIVE<br>472   ALIVE<br>472   ALIVE<br>824   ALIVE (*)<br>HALFSWITCHER<br>verall size 102400<br>ised size 2075 | bm -d DB7908<br>Select Administrator: cmd - dbmcli -u dbm,dbm -d DB7908<br>LINES<br>LINES<br>**** HouseKeeping<br>Existing lines 1<br>index 0<br>Housekeeper 0<br>At work no<br>Last cleanup: 2013-09-10 10:12:42<br>**** Eventing<br>Existing lines 2<br>index 62<br>Consumer pid 1472<br>no event<br>index 61<br>Consumer pid 6108<br>no event<br>**** Resource Locks<br>Existing lines 0<br>**** Scheduler communication<br>Existing lines 0 |
|                                                                                                    | *** DBMStop                                                                                                    |

| xisti   | ng lines 3                                                                                                    |                                                                                                    | * |
|---------|----------------------------------------------------------------------------------------------------|----------------------------------------------------------------------------------------------------|---|
| index 3 | 339<br>owner pid<br>heartbeat<br>current command<br>connection info<br>stop initiator pid<br>since<br>read flag<br>ready flag<br>requested action | 6108<br>2013-09-10 10:12:56<br>dbm_dispatch_events<br>DBM Server Shared Memory, 5788, DBM, DBM<br>-1<br>2013-09-10 09:28:41<br>unset<br>none | Ŧ |
| Index   | 341<br>owner pid<br>heartbeat<br>current command<br>connection info<br>stop initiator pid<br>since<br>read flag<br>ready flag<br>requested action | 1472<br>2013-09-10 10:12:57<br>dbm_watch<br>DBM Server Shared Memory, 5788, DBM, DBM<br>-1<br>2013-09-10 09:28:42<br>unset<br>unset<br>none  |   |
| index   | 343<br>owner pid<br>heartbeat<br>current command<br>connection info<br>stop initiator pid<br>since<br>read flag<br>ready flag<br>requested action | 5824<br>2013-09-10 10:12:53<br>dbm_shm_info<br>BERN00281727A, 3128, DBM, RTE<br>-1<br>2013-09-10 10:13:02<br>unset<br>unset<br>none          |   |

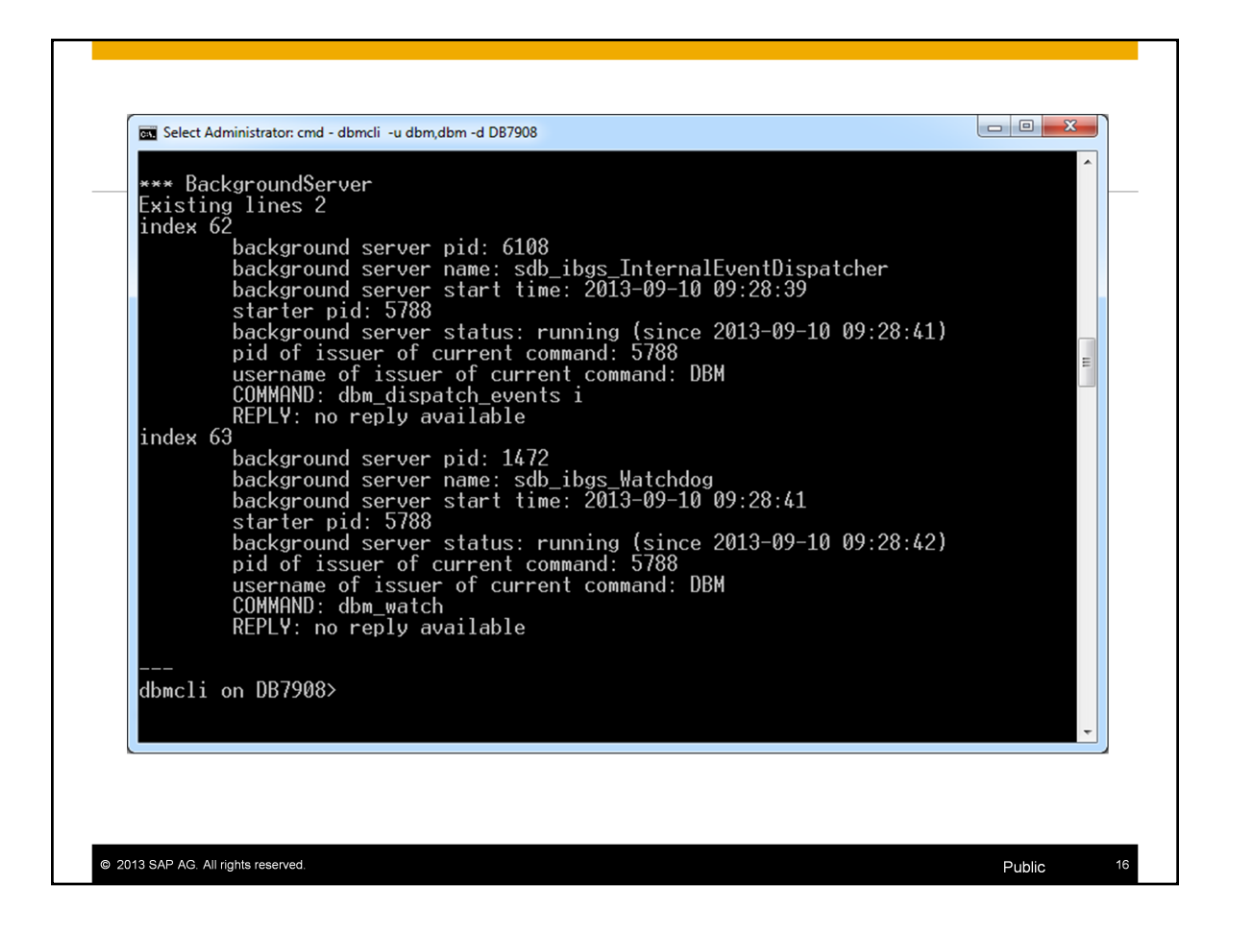

## Problem analysis and ShM

Problem:

If the DBM Server Shared Memory is in an inconsistent state, DBM Servers cannot start. No problem analysis is possible.

Possible solution:

```
<InstallationPath>/pgm/dbmshm [UNLOCK|DELETE|CHECK]
<sdbdbm_iplocation_dir> <dbname>
```

- Can only be used on ShM of databases of the same release.
- To be used for maintenance of ShM.
- Is roughly the DBM Server command dbm\_shm\_info in a separate program

© 2013 SAP AG. All rights reserved.

Public

The SDB user (usually sdb:sdba) must always be able to read and write in the target directory (usually /var/lib/sdb). No DBM server can run if this is not the case. They then terminate with the above error message.

| Examples for Error Situations (II)                                                                                                    |    |
|----------------------------------------------------------------------------------------------------|----|
| After an OS restart or a system crash, the database does not start anymore. When yo try to start it up, you receive an error similar to:                                                                                                    | ou |
| Error! Connection failed to node sap011 for database JDI:<br>-24700,ERR_DBMSRV_NOSTART: Could not start DBM server.<br>-24832,ERR_SHMNOTAVAILABLE: Shared memory not available<br>-24686,ERR_SHMNOCLEANUP: Could not cleanup the DBM server Shared Memory<br>-24606,ERR_SHMSO: Start address 0x349300010c1d01b8 for linetype 0 out | V  |
| dbmcli -d <sid> -u <dbm>,<pwd> db_state</pwd></dbm></sid>                                                                                                    |    |
| Database status appears as 'UNKNOWN'.                                                                                                    |    |
| Or it can't even connect to the database instance:                                                                                                    |    |
| Error! Connection failed to node (local) for database LCA:<br>Connection broken to PID 2336 (D)                                                                                                    |    |
| © 2013 SAP AG. All rights reserved. Public 19                                                                                                    |    |

Most likely this issue happens when the system is abnormally shutdown/restarted or after a crash (due to power outage, for example) while the database is running.

If the database is in ONLINE state and a OS restart is not properly done, the MaxDB cannot perform a 'clean' shutdown so the shared memory files of the DBM server reside in an inconsistent state, causing the old runtime to be present at the new database startup.

At OS level (process list), check whether any MaxDB/LiveCache processes are running. If any process is found, terminate it.

Locate the runtime files in the filesystem. These files are named as *AB* name>\*.dbm.shi and *AB* name>\*.dbm.shm, and are usually located under *Appl/data/wrk* folders (Windows) and *Aprilib/sdb/dbm/ipc* (UNIX).

Rename the files. I.e: *LCA.dbm.shi\_old*, *LCA.dbm.shm\_old*.

If the shared memory is not available any longer it is newly generated.

Another action might be necessary for cleanup but this is not related to DBM server:

Rename the pipe files (if existent) *<SID>* to *<SID>.old* in folders */sapdb/data/ppid, /sapdb/data/fifo* and file *db:<sid>* to *db<sid>.old* in folder */sapdb/data/ipc.* 

| o message                             | S (IINF), V                 |           |                          | orroro /  | (EDD) concorning DPM conver energies                                             |
|---------------------------------------|-----------------------------|-----------|--------------------------|-----------|----------------------------------------------------------------------------------|
| ntains info                           |                             | varning   |                          | lenois    | (EKK) concerning DBM server operation                                            |
|                                       | mation th                   | hat is ir | ndependent               | of a spe  | cial database instance and start messages                                        |
| dbmsrv_BERN                           | 00281727A.prt               | - Notepad |                          |           |                                                                                  |
| <u>File Edit Form</u>                 | nat <u>V</u> iew <u>H</u> e | elp       |                          |           |                                                                                  |
| Date                                  | ime TI                      | D(hex)    |                          | Lahel     | Messane                                                                          |
|                                       | Time 11                     | D(HEX)    | Typ Msg10                |           |                                                                                  |
| 10:44:12):                            | 0:44:12 0x<br>PID 3640 on   | computer  | INF 216<br>BERN00281727A | DBMSrv    | DBM Server client connection (established at 2011-06-06                          |
| 2011-06-06 1                          | 0:44:12 0x                  | 00001a48  | INF 283                  | DBMSrv    | Command 'inst_reg -k "C:\sdb\7606" ' is being executed.                          |
| 2011-06-06 1<br>M760619               | 0:44:17 0x                  | (00001a48 | ERR -24748               | DBMSrv    | ERR_FILEOPEN: Error opening file C:\sdb\data\config                              |
| (                                     | 9<br>0x                     | 00001a48  | ERR -24994               | DBMSrv    | ERR_RTE: Runtime environment error                                               |
|                                       | Ox                          | 00001a48  | ERR -24778               | DBMSrv    | 1, wrong file or device name                                                     |
| \.M760619\dl                          | m.cfa                       | 00001446  | EKK -24/40               | DBMSIV    | ERR_FILEOPEN: EITOR Opening The C: \Sub\data\wrk                                 |
|                                       | 0x                          | 00001a48  | ERR -24994               | DBMSrv    | ERR_RTE: Runtime environment error                                               |
| · · · · · · · · · · · · · · · · · · · | OX                          | 00001a48  | ERR -24778               | DBMSrv    | 1,wrong file or device name<br>ERP ETLEOPEN: Error opening file C:\sdb\data\wrk  |
| \.M760619\dl                          | m.cfg                       | 00001040  | 24740                    | DDI-IDI V | ERCITEDIER. EITOI Opening The C. (Sub (uter (in K                                |
|                                       | Ox                          | 00001a48  | ERR -24994               | DBMSrv    | ERR_RTE: Runtime environment error                                               |
| 2011-06-06 1                          | 0:44:18 0x                  | 00001a48  | INF 419                  | DBMSrv    | Command 'inst_reg' has ended with return code 0.                                 |
| 2011-06-06                            | 0:44:18 0x                  | 00001a48  | INF 226                  | DBMSrv    | DBM Server client disconnected: PID 3640 on computer                             |
| BERN00281727                          | A 0.51.13 0v                | 00000798  | TNE 1                    | DBMSrvCo  | A DBM Server client connection was established at 2011_06_0                      |
| 10:51:13 (c                           | ient proce                  | ess has p | ocess ID 5908            | on comput | er BERN00281727A).                                                               |
| 2011-06-06 1                          | 0:51:13 Ox                  | 00000798  | INF 283                  | DBMSrv    | Command 'inst_reg' is being executed.                                            |
| 2011-06-06 1                          | 0:51:14 0x                  | 00000798  | INF 2                    | DBMSrVCo  | A DBM Server client connection was released (client process                      |
| has process                           | ID 5908 on                  | computer  | BERN00281727A            | ).        |                                                                                  |
| 2011-06-06 1                          | 0:51:44 0x                  | 00000c34  | INF 1                    | DBMSrvCo  | A DBM Server client connection was established at 2011-06-(<br>er BERN00281727A) |
| 2011-06-06 1                          | 0:51:44 Ox                  | 00000c34  | INF 283                  | DBMSrv    | Command 'inst_reg' is being executed.                                            |
| 2011-06-06 1                          | 0:51:46 0x                  | 00000c34  | INF 419                  | DBMSrv    | Command 'inst_reg' has ended with return code 0.                                 |
|                                       | U:51:40 0X                  | 000000034 | INF 2                    | DBMSTVCO  | A DBM Server citent connection was released (client process                      |

Information that is independent of a special database or liveCache instance is written into dbmsrv\_<host>.prt. F.e. commands like inst\_reg will appear in this logfile.

Additionally the DBM server protocols its messages here in the start situation as long it is not related to a special instance. You will find a line indicating the position when it skips to the dbm.prt (and vice versa).

The file is located in the directory <GlobalDataPath>/wrk.

GlobalDataPath can be identified with the command: dbmcli –u <dbm>,<pw> -d <DB name> dbm\_getpath

The file is cyclically overwritten.

| Files for managing the DBM Server – d                                                                                                    | bmsrv_ <host>.err</host>                                                                                                    |
|----------------------------------------------------------------------------------------------------|----------------------------------------------------------------------------------------------------|
| callstack of crashed DBM Server                                                                                                    |                                                                                                    |
| Iocated in <globaldatapath>/wrk</globaldatapath>                                                                                                    |                                                                                                    |
| <ul> <li>opened as soon as possible by each DBM Server<br/>(immediately after <globaldatapath>/wrk path is calculated)</globaldatapath></li> </ul>                                                                                                    |                                                                                                    |
| exists almost always (with a size of 0 bytes)                                                                                                    |                                                                                                    |
| Image: State State Stat | End   Module File Name<br>race <<br>ment + 0x24<br>00000400b4cf4 (0x00000000400b4cd0+0x24) FP:<br>8c6b0 RP: 0x0000000040217432<br>. 0x1f0e701. 0x0. 0x524a60<br>face.cp: 459<br>x0B7907hpgm/dbmsrv.exe<br>ment: 'scalar deleting destructor' + 0x32<br>0000040217402 (0x0000000040217400-0x32) FP:<br>8c60 RP: 0x000000004028471<br>0x40343480, 0x406a5770. 0x1f0e7c0<br>x0B7907hpgm/dbmsrv.exe<br>tement > 0x21<br>000004022.471 (0x000000004028450+0x21) FP:<br>8c710 RP: 0x00000000402477c0<br>0x1f0dca8, 0x0, 0x77882a8a<br>face.hpp:1583 |
| © 2013 SAP AG. All rights reserved.                                                                                                    | Public 21                                                                                                    |

GlobalDataPath can be identified with the command: dbmcli –u <dbm>,<pw> -d <DB name> dbm\_getpath

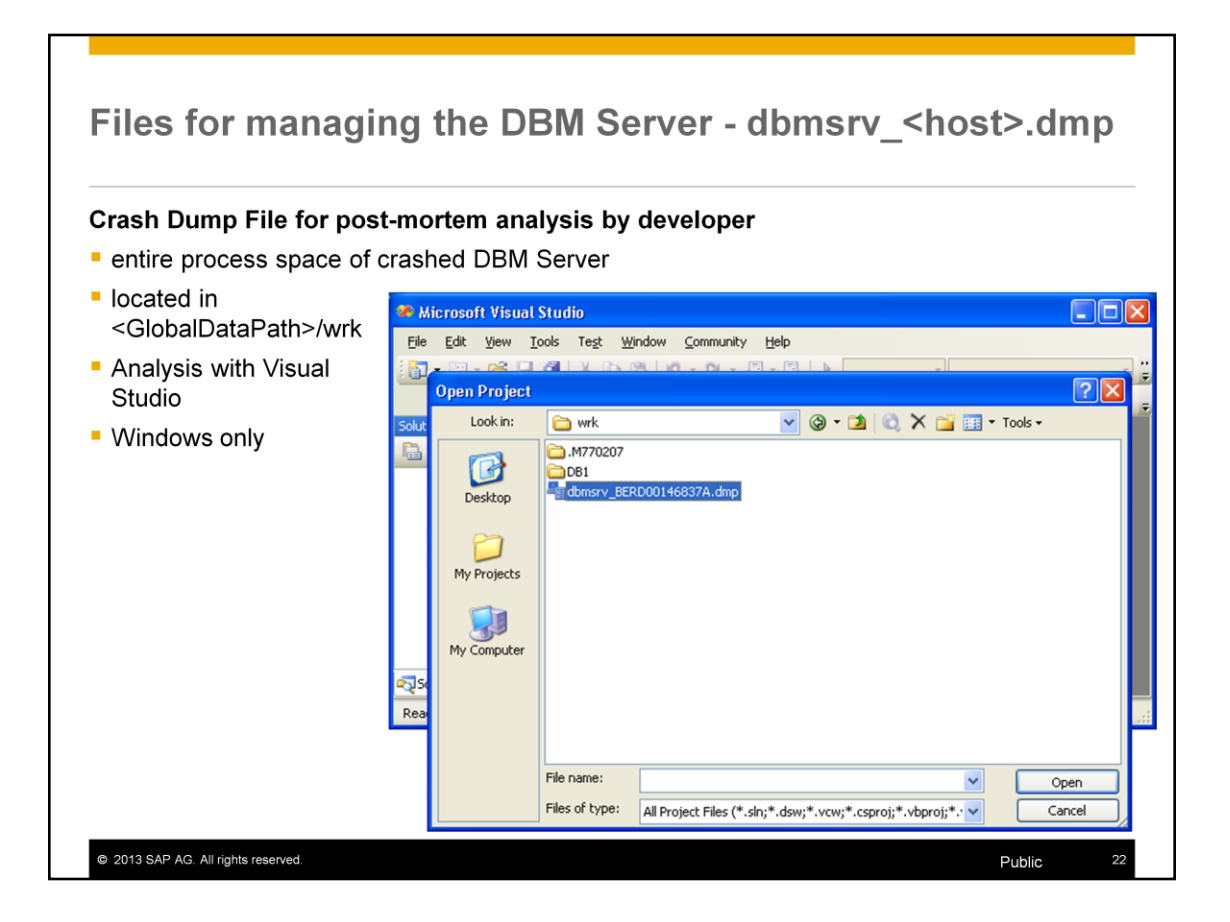

Under Windows there is an additional way that can be used by developers to identify errors from crash situations. If the backtrace from dbmsrv\_<host>.err does not deliver enough information the Visual Studio can be used for further post mortem analysis. A debugger can be used and information about the values of variables can be identified.

## dbm.cfg

- Database Manager configuration file for the database
- Located in the rundirectory of the database
- Changes on dbm.cfg (performed by Database Manager automatically) are written to log file dbmcfg.his.
- Examples for entries in dbm.cfg: DBADTL RunEventDispatcher AUTOSAVE

© 2013 SAP AG. All rights reserved.

Public

## dbmsrv\_diag

- used for enhanced error analysis to identify DBM server problems
- as of 7.9.08.08 and 7.8.02.32 part of software delivery
- program dbmsrv will be replaced by dbmsrv\_diag
- traces dbmsrv\_<pid>.trace written into rundirectory
- Tracing is activated if the following line is displayed in the output of command dbm\_version: TRACING = YES
- After analysis make sure to reactivate the original DBM server

© 2013 SAP AG. All rights reserved.

Public

24

## Commands dbm\_stop and db\_drop

dbm\_stop [-f] [PID]

Stops other DBM Servers that are related to the same database. Target DBM Servers are "asked" to terminate themselves.

dbm\_stop (no parameters)

- DBM Servers, that are idle don't start executing their respective commands.
- DBM Servers, that are currently executing a command are allowed 30 seconds. New DBM Servers
  cannot be started during this period of time.
- If one of the DBM Servers does not respond to the stop request in time, dbm\_stop fails and all DBM Servers are left alive.
- Terminated DBM Servers do not touch ShM anymore, they cannot execute commands. They stay alive for at most 5 minutes. If their respective DBM client tries to execute a command, they respond with an error message.

dbm\_stop <somepid>

 Almost the same as above but only the DBM Server with PID <somepid> is targeted, other DBM Servers may start.

© 2013 SAP AG. All rights reserved.

Public

25

Reason for the invention of this feature:

- databases may only be dropped if no other DBM Server exists
- upgrade

## Commands dbm\_stop and db\_drop

dbm stop -f <somepid>

After at most 10 seconds the target DBM Server(s) are terminated (not only not touching ShM anymore, but really dead).

db\_drop [-f]

performs implicit dbm\_stop [-f] before actually dropping the database

This is implemented using multiple threads in each DBM Server process and another hitherto unmentioned file:

The DBM Server, that executes the dbm\_stop (resp. db\_drop) command, creates a file <dbname>.dbm.exit in <GlobalDataPath>/wrk. The existence of this file prevents new DBM Servers to be started. It is removed after the dbm\_stop command has terminated (resp. the database is dropped).

DBM Servers are NEVER killed by means of the operating system! Therefore no foreign processes can be killed by accident.

Public

26

© 2013 SAP AG. All rights reserved.

This functionality is implemented with an extra checker. This is a thread that does nothing but checking stop requests in shared memory every 10 seconds.

| Problem:<br>Long-running [<br>bound to it irre | BM Server commands like e.g. backup and restore block a DBM Server session and are<br>versably.                                                         |
|------------------------------------------------|----------------------------------------------------------------------------------------------------|
| Solution:<br>Background Di                     | 3M Server                                                                                                    |
| Use cases:                                     |                                                                                                    |
| <ul> <li>Supporters</li> </ul>                 | can start a long-running command that the customer takes over                                                                                           |
| <ul> <li>Limited nui<br/>commands</li> </ul>   | nber of connections from SAP to customer is no problem: multiple DBM Server<br>can be executed in parallel and be handled with only one real DBM client |
| This concept                                   | is also used internally:                                                                                                    |
| Event Dispat                                   | chers and DBM Command Scheduler were ported from separate executables in                                                                                |

With version 7.7 the concept of background servers was introduced.

L

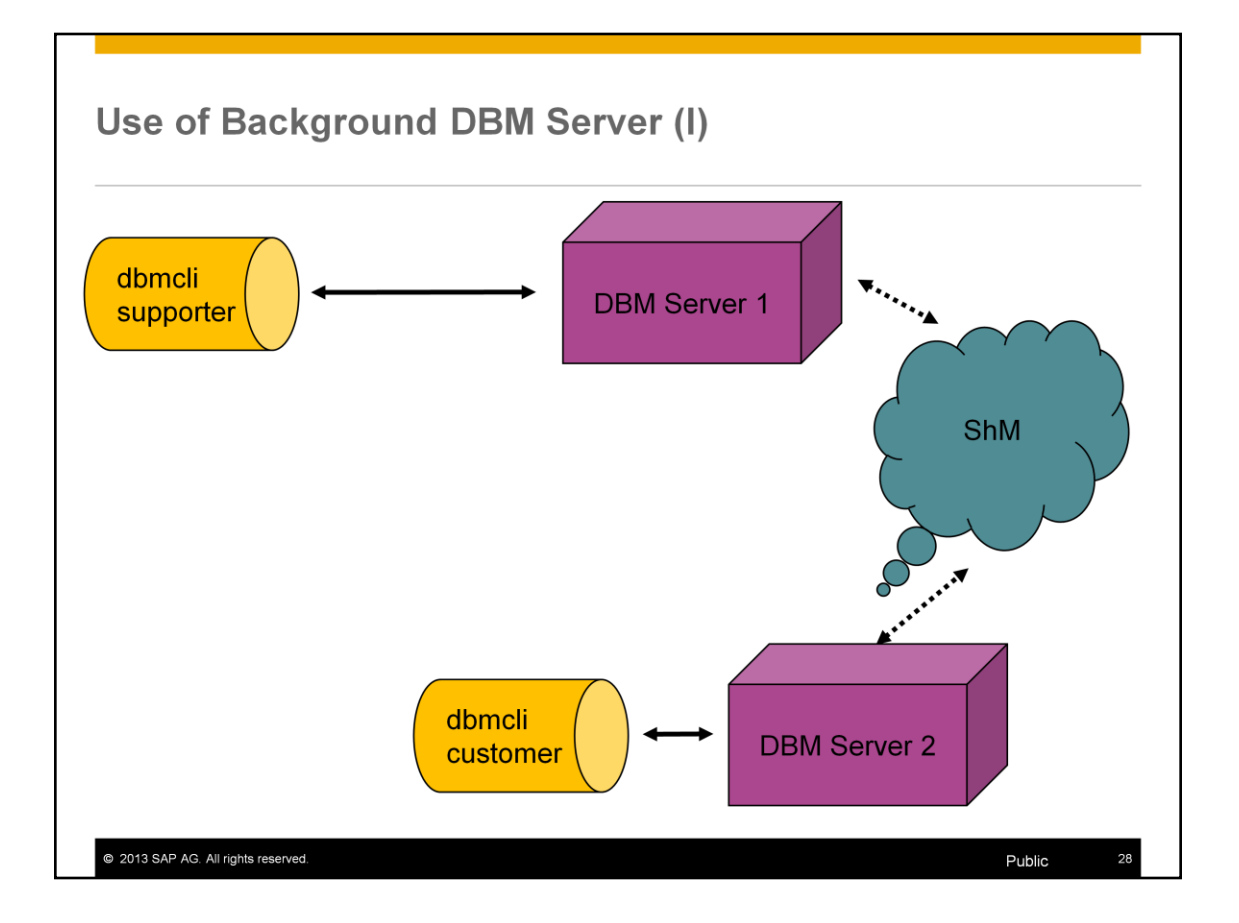

The following two slides desribe a use case for the background server. A supporter has started dbmcli on a remote host and thus also a DBM server on the database server. The DBM server uses the Shared Memory for the database.

If a long running command is issued (like f.e. a backup) the connection may not be interrupted in the meantime. If the connections gets lost also the command stops operation.

The customer could start the command locally but is not familiar with the correct use.

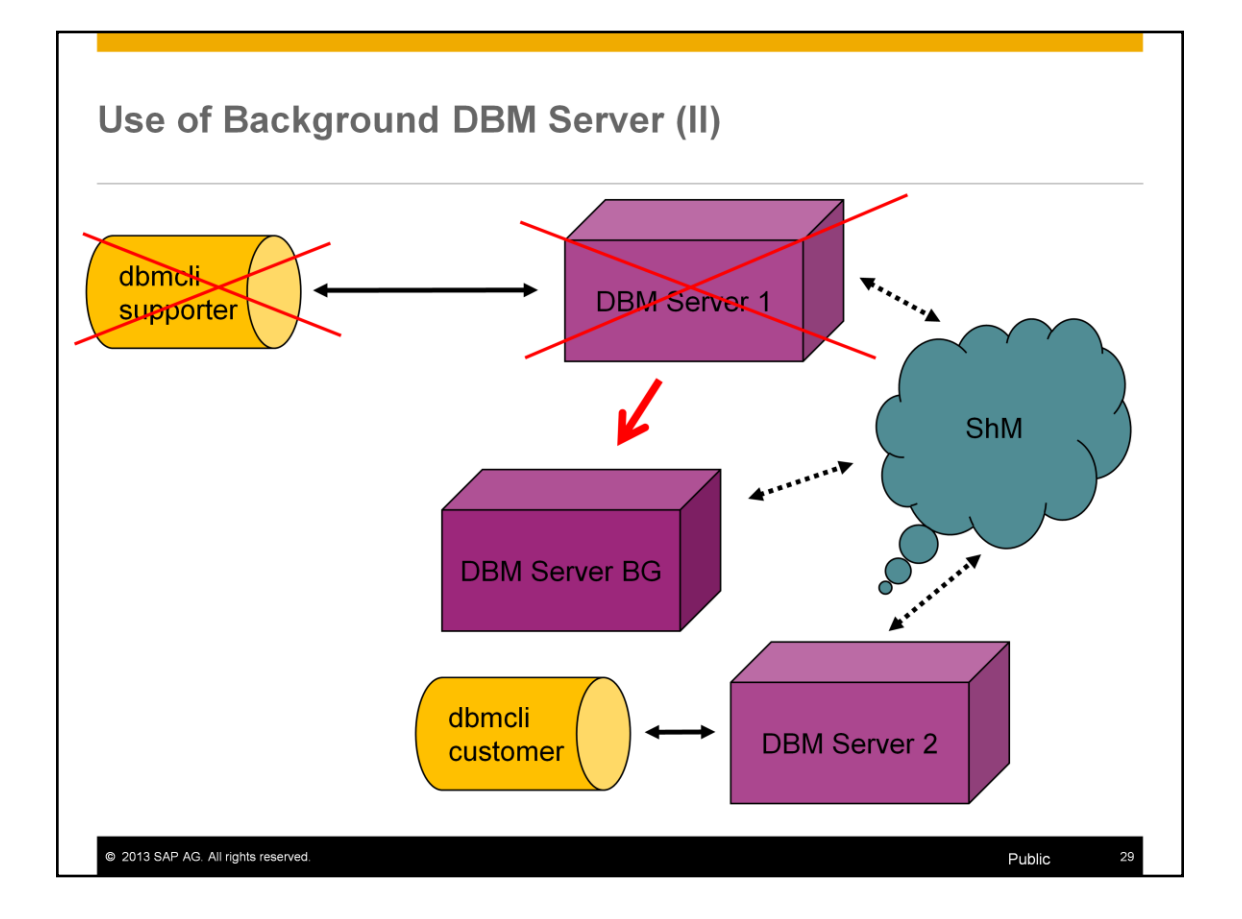

The supporter can start a backgound DBM server which executes the backup. The operation can continue even if the supporter disconnects from the database server because the background server is still active. The dbmcli session can be stopped and no other DBM server process is necessary any longer.

| <pre>background_server_execute <bg_server_name> [-no_reply] <command/></bg_server_name></pre>        |        |    |
|----------------------------------------------------------------------------------------------------|--------|----|
| <pre>background_server_exit <bg_server_name></bg_server_name></pre>                                  |        |    |
| <pre>background_server_get_reply <bg_server_name> [<skip_bytes>]</skip_bytes></bg_server_name></pre> |        |    |
| <pre>background_server_reset <bg_server_name></bg_server_name></pre>                                 |        |    |
| background_server_show_status <bg_server_name></bg_server_name>                                      |        |    |
| <pre>background_server_start <bg_server_name></bg_server_name></pre>                                 |        |    |
| background_server_takeover <bg_server_name></bg_server_name>                                         |        |    |
|                                                                                                    |        |    |
|                                                                                                    |        |    |
|                                                                                                    |        |    |
|                                                                                                    |        |    |
|                                                                                                    |        |    |
|                                                                                                    |        |    |
|                                                                                                    |        |    |
| © 2013 SAP AG. All rights reserved.                                                                  | Public | 30 |

Firstly the background server has to be started with the **background\_server\_start** command. **dbm\_shm\_info** shows the newly generated background server in "idle" state (waiting for command). With **background\_server\_execute** a command can be started and the state "ready" is reached. Before the next command can be started the reply has to be fetched with **background\_server\_get\_reply**.

Now the next command can be issued with **background\_server\_execute.** Another dbmcli session wants to request the reply. This can be done with the commands **background\_server\_takeover** (which gives control over the command to the other session) and afterwards **background\_server\_get\_reply**.

**background\_server\_show\_status** provides information about the status of the background\_server. Possible states are:

- idle waiting for command
- running command is currently active
- ready command has been executed and result is expected to being fetched
- command available
- starting the background server is being started; usually short time period
- terminated the background server has been terminated unexpectedly
- reply read the reply was being read

Most likely you will see one of the states idle, ready, running.

background\_server\_exit ends the background DBM server.

## Background DBM Server (demo)

- all information to the available background servers, their state and current activity is listed in the output of the dbm\_shm\_info
- the result of every dbm command started with the background\_server\_execute command should be picked up with the background\_server\_get\_reply
- for changing the background server state from "ready" to "idle" the command background\_server\_get\_reply should be used
- a hanging situation can be resolved with the command background\_server\_reset

© 2013 SAP AG. All rights reserved.

Public

31

| Scheduler                                                            |           |
|----------------------------------------------------------------------|-----------|
| Define time and repetitions of jobs to be executed by the DBM server |           |
| Commands to administer the scheduler:                                |           |
| <ul> <li>scheduler_create_job</li> </ul>                             |           |
| <ul> <li>scheduler_delete_job</li> </ul>                             |           |
| <ul> <li>scheduler_list_jobs</li> </ul>                              |           |
| <ul> <li>scheduler_start</li> </ul>                                  |           |
| <ul> <li>scheduler_state</li> </ul>                                  |           |
| <ul> <li>scheduler_stop</li> </ul>                                   |           |
| <ul> <li>scheduler_activate_job</li> </ul>                           |           |
|                                                                      |           |
|                                                                      |           |
|                                                                      |           |
|                                                                      |           |
|                                                                      |           |
| © 2013 SAP AG. All rights reserved.                                  | Public 32 |

#### scheduler\_create\_job

In a scheduler job, you define which DBM command is to be executed and when by Database Manager in the current database.

You can specify when the new job is to be scheduled, and how often or after which job. If you do not specify how often the new job is to be scheduled, the job is scheduled daily at the defined time or every time the job defined as its predecessor is executed.

The DBM operator who created the job is the owner of the job. The system assigns a sequential number for every job created per database.

For creating a job, the operational state of the database is irrelevant. Likewise, it is irrelevant whether the scheduler is on or off.

The new job, however, is only actually executed if the job is active (<u>scheduler\_activate\_job</u>), if the scheduler is on (<u>scheduler\_start</u>), and if you have the server permission to execute the DBM command defined in the job.

#### scheduler\_delete\_job

Use this DBM command to delete a scheduler job.

You can delete both active and inactive jobs. Before you do so, however, make sure that the job to be deleted does not have any successors. Otherwise, the DBM command is aborted with an error message. For deleting a job, the operational state of the database is irrelevant. Likewise, it is irrelevant whether the scheduler is on or off.

#### scheduler\_list\_jobs

With this command you can display the list of all scheduler jobs.

The job ID, owner, status, time at which the job is to be executed, time at which it was last executed, and the DBM command to be executed are displayed for each job created.

## Scheduler - Example

Call Database Manager CLI in session mode, log on as the operator with the password, connect to the database DEMODB.

>dbmcli -u operator2,op2 -d DEMODB

dbmcli on DEMODB>

Create a scheduler job to stop the database at 6:00 p.m. this evening:

dbmcli on DEMODB>scheduler\_create\_job 18:00:00 db\_offline -o

#### OK 0

Create a second scheduler job to start the database at 7:00 p.m. this evening:

dbmcli on DEMODB>scheduler\_create\_job 19:00:00 db\_online -o

#### OK 1

Create a third scheduler job to ensure that the operational state of the database is always displayed after the database start, that is, after job 1:

dbmcli on DEMODB>scheduler\_create\_job 1 db\_state

#### OK 2

Create a fourth job to create a DBM operator with the user name OPERATOR3, the password op3 and user attributes like the user OPERATOR2. This job is to be executed once, today at 8:00 a.m.

Public

33

dbmcli on DEMODB>scheduler\_create\_job 08:00:00 "user\_create OPERATOR3,op3 OPERATOR2" -once

OK 3

© 2013 SAP AG. All rights reserved.

33

| <pre>&gt;dbmcli –u operator2,op2 -d DEMODB scheduler_list_jobs OK OK ID 0 owner: OPERATOR2 status: active runs: at: 18:00:00 last run: 2013#05#02 18:00:02 DBM Server PID 2632 return code OK (0) dbm_command: db_offline OK</pre> | ID 1<br>owner: OPERATOR2<br>status: active<br>runs: at: 19:00:00<br>last run: 2013#05#02 19:00:01<br>DBM Server PID 1652<br>return code ERR (-24977)<br>dbm_command: db_online<br>OK<br>ID 2<br>owner: OPERATOR2<br>status: active<br>runs: after 1 |
|----------------------------------------------------------------------------------------------------|----------------------------------------------------------------------------------------------------|
|----------------------------------------------------------------------------------------------------|----------------------------------------------------------------------------------------------------|

In this picture you see an example output of command scheduler\_list\_jobs for the job definitions of the previous slide.

## **Using Database Events**

- An event is a notification from the database system that a certain defined situation has occurred.
- defined by properties such as name and priority
- belongs to an event category
- The values that determine when an event of a certain category is triggered are stored in the system. When this value is reached, the system triggers an event.
- For some categories, there are multiple different property definitions (default values) that trigger an event of that category.
- Using database events, you can automate administration tasks or configure notification options for monitoring your database.
- Prerequisites:
  - server authorization SystemCmd
  - The installation-specific x\_server is running on the database computer.
  - A member of the operating system's administrators group has created the file dbm\_whitelist.cfg (configuration file in the run directory).
  - The current operating system user can access and execute the program that is to be linked to an event.

© 2013 SAP AG. All rights reserved.

Public

35

Additional info:

Email sending is done via SMTP (RFC 822). The user must provide an SMTP server that "speaks" this protocol. SAP's internal SMTP server is mail.sap.corp (on standard port 25). The DBM Server talks directly to the SMTP server, no JavaMail or other layer is in between, just the network.

## **User Event Dispatcher**

- The user can map an event to the execution of an external program (parameterized with information from the event). Mapped programs are so-called Event Handlers.
- Events can be generated remotely.
- Security consideration:
  - A whitelist (<rundirectory>/dbm\_whitelist.cfg) must be maintained with software other than MaxDB software. It's a text file that lists all external programs that may be mapped to events.
  - This whitelist must be owned by a member of the local administrator's group (Windows) resp. by root (UNIX).
- Exception:

The Event Handlers dbmcli and and sdbmail (which is no separate program) may be mapped without being listed in the whitelist.

The whitelist must exist for the User Event Dispatcher to work.

© 2013 SAP AG. All rights reserved.

Public

36

| <ul> <li>DBM Server commands auto_extend a<br/>internally, but this is hidden from the us</li> </ul>                                                       | and auto_update_statistics use an Event Dispatcher ser.                                                                                                    |
|----------------------------------------------------------------------------------------------------|----------------------------------------------------------------------------------------------------|
| <ul> <li>Additionally, the Event Dispatcher is pr</li> <li>an Event Dispatcher is a Backgroun dbm dispatch events.</li> </ul>                              | resented as built-in feature of the DBM Server.<br>Ind DBM Server that executes the command                                                                                                    |
|                                                                                                    |                                                                                                    |
| <ul> <li>The internal Event Dispatcher and the<br/>Servers with two separate configuration<br/>Dispatcher.</li> </ul>                                      | User Event Dispatcher are two separate DBM<br>ns. Hence, the user cannot affect the internal Event                                                                                                    |
| <ul> <li>The internal Event Dispatcher and the Servers with two separate configuration Dispatcher.</li> <li>Managing the User Event Dispatcher:</li> </ul> | event_dispatcher ADD Name == <value><br/>[Priority == (LOW MEDIUM HIGH<br/>[Value1 (==)&gt;= &lt;= &gt; &lt;) <value<br>[Value2 (==)&gt;= &lt;= &gt; &lt;) <value<br>Command == <command/></value<br></value<br></value> |

| Event Dispatcher Files                                                                                                    |                      |
|----------------------------------------------------------------------------------------------------|----------------------|
| •                                                                                                    |                      |
| configuration of User Event Dispatcher:                                                                                                    |                      |
| <rundirectory>/dbm_ed_user.cfg</rundirectory>                                                                                                    |                      |
| Dem_ed_user.cfg - Notepad                                                                                                    | x                    |
| File Edit Format View Help                                                                                                    |                      |
| 000000000.((Name == "LogAboveLimit") && (Priority == 2) && (Value1 > 90))=sdbmail<br>" <subject>LogAboveLimit</subject> <body>The database name is \$DBNAME\$</body><br><recipient>heike.gursch@sap.com</recipient> "<br>FILEVERSION=7.9.08.14 | ~                    |
| configuration of Internal Event Dispatcher:                                                                                                    |                      |
| <rundirectory>/dbm_internal_user.cfg</rundirectory>                                                                                                    |                      |
| Whitelist:                                                                                                    |                      |
| <rundirectory>/dbm_whitelist.cfg</rundirectory>                                                                                                    |                      |
| © 2013 SAP AG. All rights reserved.                                                                                                    | Public <sup>38</sup> |

In the configuration file directory (directory where configuration file dbm\_whitelist.cfg is located) you can check file dbm\_ed\_user.cfg to get information about your user defined event configuration. The eventing itself is logged in the file dbm.prt.

dbm\_internal\_user.cfg is the configuration file for the administration of internal events. An internal event dispatcher is always started. Actions like autolog or auto\_extend are administered here.

dbm\_whitelist.cfg lists all external programs that may be mapped to events. The file must exist but may be empty.

You can test the procedure of defining events using the event *DBM:Test*. An event of category *ThrowDBM:TestEvent* is transmitted, when the DBM command event\_create\_testevent is executed.

## **Commands for the Event Dispatcher**

| event_available       | Displaying whether any events were triggered     |
|-----------------------|--------------------------------------------------|
| event_delete          | Deactivating an event                            |
| event_dispatcher      | Managing the event dispatcher function           |
| event_list            | Displaying a list of active events               |
| event_list_categories | Displaying event categories and their properties |
| event_receive         | Displaying a triggered event                     |
| event_release         | Ending an event session                          |
| event_set             | Defining and activating an event                 |
| event_wait            | Waiting for an event                             |

© 2013 SAP AG. All rights reserved.

Public

39

List of commands for event dispatcher:

event\_available: displays whether events were triggered and can be fetched with event\_receive or event\_wait.

event\_delete: specifies that an event should cease to be active

event\_dispatcher: manages the event dispatcher function for a database

event\_list: displays the list of all active events

event\_list\_categories: displays a list of all event categories for which events can be set event\_receive: fetches an event that has been triggered; repeat this DBM command to fetch additional events.

event\_release: ends the event session

event\_set: specifies that the database system should trigger an event as soon as a defined situation occurs

event\_wait: fetches a message about the occurrence of an event as well as its data. This is then deleted.

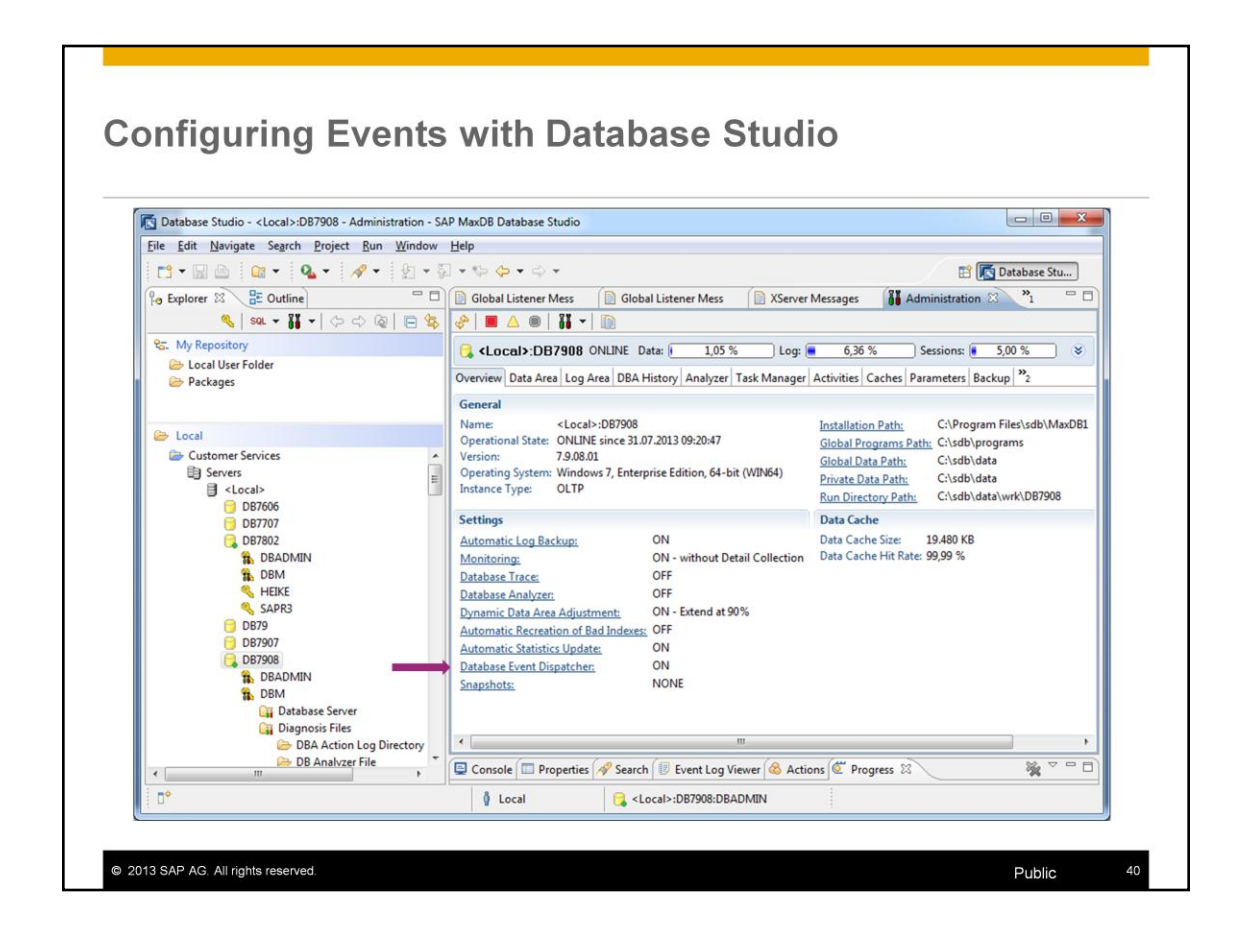

Firstly you have to start the event dispatcher.

| Database Events <local>:DB7908</local>                                                                                        |                                                                                                    |
|----------------------------------------------------------------------------------------------------|----------------------------------------------------------------------------------------------------|
| Event Dispatcher<br>Configure the database event dispatcher.                                                                  |                                                                                                    |
| Cal>:DB7908         Data:         1,05                                                                                        | % ) Log: 🛑 6,36 % ) Sessions: 🖷 5,00 %                                                                                                    |
| Database event dispatcher is currently activat     Deactivate database event dispatcher     Restart database event dispatcher | The Database Events <local>:D87908</local>                                                                                                    |
| Commands<br>ID Condition Command                                                                                              | Event Dispatcher Command Define a new event dispatcher command.                                                                                                    |
| SDB Mail Configuration                                                                                                    | Image: Condition     Image: Condition       Event:     Systemerror       Priority:     HIGH       Value 1:     ==       -9018       Value 2:     ==       -9026       Command              |
| ?                                                                                                    | Template:   Parameter:  sdbmail " <subject> System Error</subject> <body> The database name SDBNAMES has encountered a severe errol</body> <recipient> heike.gursch@sap.com</recipient> "; |
|                                                                                                    |                                                                                                    |

If already events are defined you get a list of it. In the first shown window there is a "New" Button to define new events.

In the list of possible events you can choose the wished event. Some examples:

- DBFillingAboveLimit
- DBFillingBelowLimit
- DataCacheAboveLimit
- CheckTableProgress
- UpdateStatWanted
- Systemerror

Afterwards you define the priority and the equal condition.

When you choose "Default Email notification" as a "Template" you'll get the predefined sdbmail command.

### **Eventing – Parameters**

#### EventFileName

- Default: knldiag.evt
- name of the event file used for internal diagnostic.
- messages found in this file are database events of any priority
- is only written (in cycles) if EventFileSize is bigger than 0

#### **EventFileSize**

- determines the fixed size (in KB) of the event file
- activates/deactivates the writing of knldiag.evt

#### MaxEvents

 Maximum number of events cached by the kernel for being processed by the Database Manager.

#### PreservedEventTasks

- A pool of floating service tasks is used to serve event handler and DBAnalyzer-requests
- preserves some of these service tasks for service requests different from event handling

Public

42

© 2013 SAP AG. All rights reserved.

On this slide the kernel parameters are listed that influence the eventing mechanism.

For error diagnosis it is useful to activate the writing of the file knldiag.evt which lists all "fired" events.

The lower limit of 0 disables the caching of any event. It is not recommended to disable the caching of events, if not for minimizing memory consumption since the database manager can only process cached events. If no events are cache the database manager cannot report any events.

A pool of floating service tasks is used to serve event handler- and DBAnalyzer-requests. This parameter preserves some of these service tasks for service requests different from event handling. This way, the available number of service tasks cannot be used up by a single service type.

## knldiag.evt - Example

| 100 | Ind  | dian  | -     | <br>Mat |      |
|-----|------|-------|-------|---------|------|
| 1.1 | KIII | ulay. | evili | <br>NOU | epau |

| ile <u>E</u> dit | Format  | View Help  |                          |       |             |            |        |           |          |
|------------------|---------|------------|--------------------------|-------|-------------|------------|--------|-----------|----------|
|                  | Time    | Today      | Idontifion               | Dedo  | Value 1     | Value 2    | Fuent  | Tout      |          |
| ale              | Time    | Index      | Identifier               | PF10  | value 1     | value 2    | Event  | Text      | =        |
|                  |         |            | end of startup part      |       |             |            |        |           | 1        |
| 01 30905         | 123425  | 0000000001 | DatacachesizeAbovel imit | PrioH | 0000001276  | 0000000020 |        |           |          |
| 0130905          | 123425  | 0000000002 | DatacachesizeAbovel imit | PrioH | 0000001915  | 0000000030 |        |           |          |
| 0130905          | 123425  | 0000000003 | DatacacheSizeAbovel imit | PrioH | 0000002553  | 0000000040 |        |           |          |
| 0130905          | 123425  | 0000000004 | DatacacheSizeAboveLimit  | PrioH | 0000003192  | 0000000050 |        |           |          |
| 0130905          | 123425  | 000000005  | DatacacheSizeAboveLimit  | PrioM | 0000003830  | 000000060  |        |           |          |
| 0130905          | 123425  | 000000006  | DatacacheSizeAboveLimit  | PrioM | 0000004468  | 000000070  |        |           |          |
| 0130905          | 123425  | 000000007  | DatacacheSizeAboveLimit  | PrioL | 0000005107  | 000000080  |        |           |          |
| 0130905          | 123425  | 000000008  | DatacacheSizeAboveLimit  | PrioL | 0000005745  | 000000090  |        |           |          |
| 0130905          | 123425  | 000000009  | DatacacheSizeAboveLimit  | PrioL | 000006064   | 000000095  |        |           |          |
| 0130905          | 123425  | 000000010  | DatacacheSizeAboveLimit  | PrioL | 000006320   | 000000099  |        |           |          |
| 0130905          | 123425  | 000000011  | UpdateStatisticsWanted   | PrioL |             |            | UPDATE | STATISTIC | S WANTED |
|                  | 400405  |            | - 14                     |       |             |            |        |           |          |
| 0130905          | 123425  | 0000000012 | online                   | PrioL | 0000000000  | 0000000000 |        |           |          |
| 0130905          | 123426  | 000000013  | LogAboveLimit            | PrioL | 0000001278  | 0000000050 |        |           |          |
| 0130905          | 123420  | 000000014  | LOGADOVELIMIT            | PrioL | 0000001917  | 000000075  |        |           |          |
| 0130905          | 123000  | 000000015  | LogAboveLimit            | PFIOM | 0000002301  | 0000000090 |        |           |          |
| 0130905          | 122724  | 000000017  | PackupBocult             | Prior | 0000002429  | 000000095  |        |           |          |
| 0130905          | 1237 34 | 0000000018 | LogAbovelimit            | Priol | 0000001278  | 000000050  |        |           |          |
| 0130905          | 123746  | 0000000019 | LogAbovelimit            | Priol | 0000001917  | 0000000075 |        |           |          |
| 0130905          | 141238  | 0000000020 | BackupResult             | Priol | 00000000000 | 00000007.5 |        |           |          |
| 0130905          | 141324  | 0000000021 | LogAbovelimit            | Priol | 0000001278  | 0000000050 |        |           |          |
| 0130905          | 141329  | 000000022  | LogAboveLimit            | Priol | 0000001917  | 000000075  |        |           |          |
| 0130905          | 141825  | 000000023  | BackupResult             | PrioL | 0000000000  |            |        |           |          |
| 0130905          | 142010  | 000000024  | LogAboveLimit            | PrioL | 0000001278  | 000000050  |        |           |          |
| 0130905          | 142015  | 000000025  | LogAboveLimit            | PrioL | 0000001917  | 000000075  |        |           |          |
| 0130905          | 142416  | 000000026  | BackupResult             | PrioL | 0000000000  |            |        |           |          |
| 0130905          | 142541  | 000000027  | LogAboveLimit            | PrioL | 000001278   | 000000050  |        |           |          |
| 0130905          | 142546  | 000000028  | LogAboveLimit            | PrioL | 0000001917  | 000000075  |        |           |          |
| 0130905          | 142646  | 000000029  | LogAboveLimit            | PrioM | 0000002301  | 000000090  |        |           |          |
| 0130905          | 142651  | 000000030  | LogAboveLimit            | PrioM | 0000002429  | 000000095  |        |           |          |
| 0130905          | 142832  | 000000031  | BackupResult             | PrioL | 0000000000  |            |        |           |          |
| 0130905          | 142839  | 000000032  | DBFillingAboveLimit      | PrioL | 0000004478  | 000000070  |        |           |          |
| 0130905          | 142839  | 000000033  | DBF1111ngBe10wL1m1t      | PrioL | 0000004478  | 0000000070 |        |           |          |
| 0130905          | 142839  | 000000034  | DEFILITINGADOVELIMIT     | PETOL | 0000004478  | 0000000070 |        |           |          |
| 01 20005         | 142839  | 000000035  | DEFILINGSETOWLIMIT       | PrioL | 0000004478  | 0000000070 |        |           |          |
| 0130905          | 142840  | 000000030  | DEFillingelow imit       | Priot | 0000004478  | 0000000070 |        |           |          |
| 01 30905         | 142840  | 000000038  | DEFillingshovelimit      | Priol | 0000004478  | 0000000070 |        |           |          |
| 0130905          | 142841  | 000000038  | DEFillingBelowLimit      | Priol | 0000004478  | 0000000070 |        |           |          |
| 0130905          | 142841  | 0000000000 | DEFillingshovelimit      | Priol | 0000004478  | 000000070  |        |           |          |

© 2013 SAP AG. All rights reserved.

Public

# Questions

SAP® MaxDB™ dbmserver

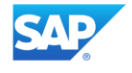

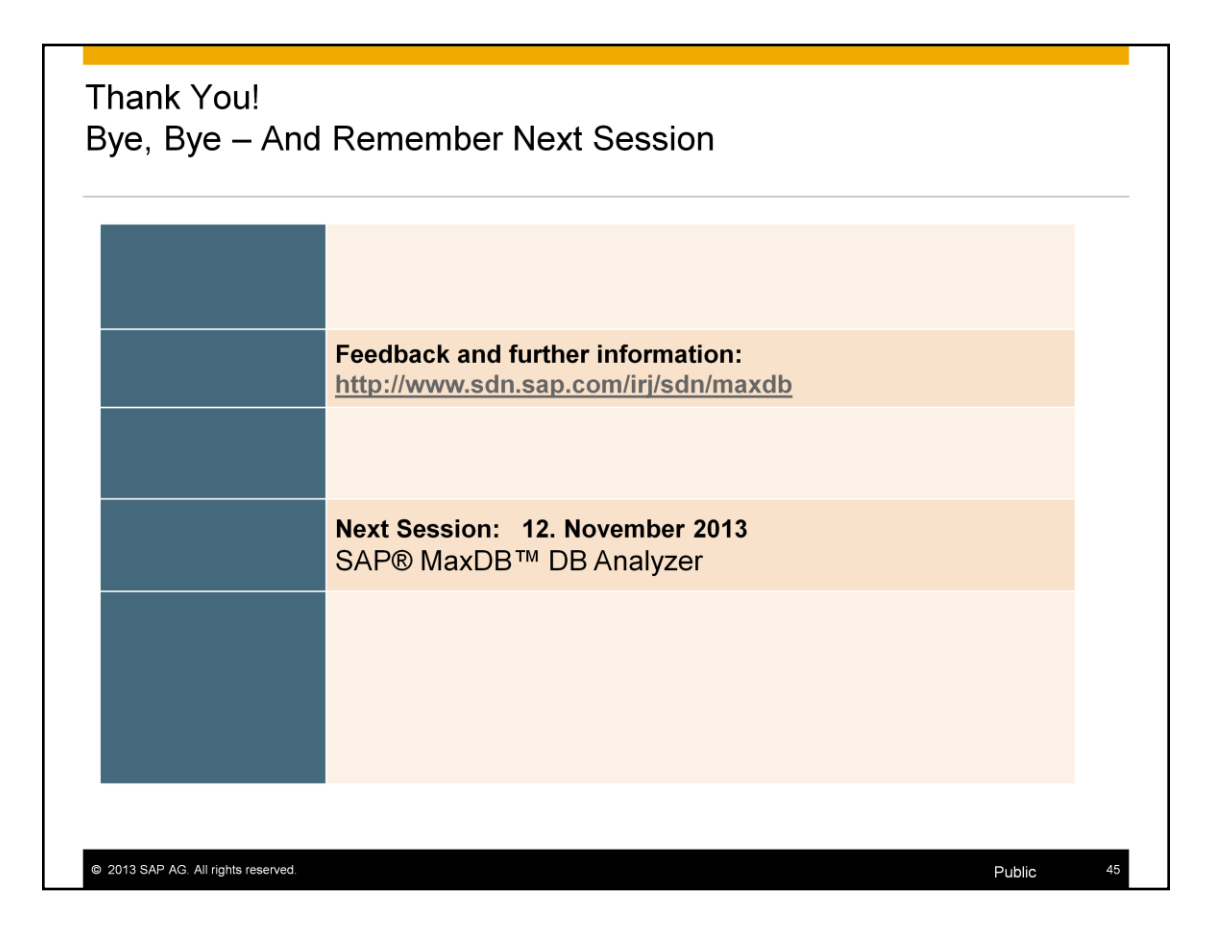

| SAP® MaxDB ™                                        | SAP® MaxDB ™                                            | SAP® MaxDB ™                                      |
|-----------------------------------------------------|---------------------------------------------------------|---------------------------------------------------|
| Features                                            | Administration                                          | Problem Analysis                                  |
| Session 1: Low TCO with the SAP MaxDB Database      | Session 2: Basic Administration<br>with Database Studio | Session 5:<br>SAP MaxDB Data Integrity            |
| Session 6: New Features in<br>SAP MaxDB Version 7.7 | Session 3: CCMS Integration<br>into the SAP System      | Session 14:<br>SAP MaxDB Tracing                  |
| Session 8: New Features in<br>SAP MaxDB Version 7.8 | Session 11: SAP MaxDB<br>Backup and Recovery            | Session 12: Analysis of<br>SQL Locking Situations |
|                                                     | Session 13: Third-Party<br>Backup Tools                 |                                                   |
|                                                     | Session 19: SAP® MaxDB™<br>Kernel Parameter Handling    |                                                   |
| SAP® MaxDB ™<br>Installation/Upgrade                |                                                         |                                                   |
| Session 7: SAP MaxDB<br>Software Update Basics      |                                                         |                                                   |
|                                                     |                                                         |                                                   |
|                                                     |                                                         |                                                   |
|                                                     |                                                         |                                                   |

| SAP® MaxDB <sup>™</sup>                                 | SAP® MaxDB                                               |  |
|---------------------------------------------------------|----------------------------------------------------------|--|
| Architecture                                            | Performance                                              |  |
| Session 18: Introduction<br>MaxDB Database Architecture | Session 4: Performance<br>Optimization with SAP MaxDB    |  |
| Session 15: SAP MaxDB<br>No-Reorganization Principle    | Session 9: SAP MaxDB<br>Optimized for SAP BW             |  |
| Session 17: SAP MaxDB<br>Shadow Page Algorithm          | Session 16: SAP MaxDB<br>SQL Query Optimization (Part 1) |  |
| Session 12: Analysis of<br>SQL Locking Situations       | Session 16: SAP MaxDB<br>SQL Query Optimization (Part 2) |  |
| Session 10:<br>SAP MaxDB Logging                        | Session 22: SAP® MaxDB™<br>Database Analyzer             |  |
| Session 20:<br>AP MaxDB Remote SQL Server               |                                                          |  |
| Session 21:<br>SAP MaxDB DBM Server                     |                                                          |  |
| Session 21:<br>SAP MaxDB DBM Server                     |                                                          |  |

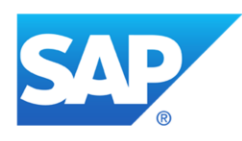

# Thank you

Contact information:

Heike Gursch IMS MaxDB / liveCache Heike.Gursch@sap.com Oksana Alekseious IMS MaxDB / liveCache Oksana.Alekseious@sap.com